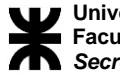

## INGRESO A AUTOGESTIÓN

- 1. Ingresar desde nuestro navegador a: www.frc.utn.edu.ar
- 2. En la barra lateral izquierda veremos la opción de "Iniciar Sesion"

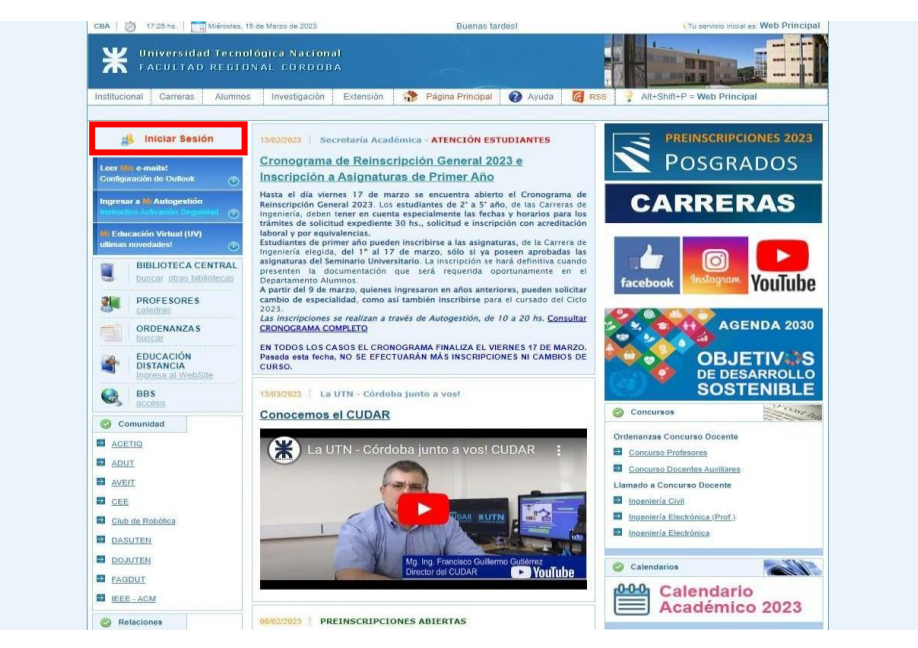

3. Ingresamos con el usuario que nos enviaron (por ejemplo:

JCGilli@posgrado.utn.edu.ar como figura en la imagen de abajo, SOLO EL USUARIO), la contraseña por defecto es nuestro DNI (a menos que les enviemos una contraseña blanqueada), una vez que ingresamos la primera vez nos obligara a cambiar la contraseña, es importante colocar una contraseña que nos sea fácil recordar ya que nuestro centro de cómputos está colapsado y un blanqueo de clave nos puede tomar varios días.

|              | INICIAR SESION                                                                                                    | Ingresa a tu sesión y accede a fodos los Sarvícios que le ofece Nuestra<br>Facultad.<br>Al Iniciar la Sesión INGRESA DIRECTAMENTE a:    |                                                                    |
|--------------|----------------------------------------------------------------------------------------------------|----------------------------------------------------------------------------------------------------|--------------------------------------------------------------------|
| ¢ ···        | Usuario: UCGIII<br>@ posgrado V<br>Contraseñe: """<br>Geordra que tu contrasena<br>distingue MAYUSCULAS y<br>minásculas.<br>@ Recordar mi usuario y servicio.<br>Incer Sesén<br>AYUDA<br>¿Has olvidado tu<br>contraseña? >><br>» Soy Decente? Soy Egresado? Soy Alumo?<br>» Soy Decente? Soy Egresado? Soy Alumo? | <ul> <li>■ Web Principal</li> <li>■ Carreo</li> <li>✓ Autogestion</li> </ul>                                                            | <ul> <li>UV</li> <li>Portal</li> <li>Prensa y Protocolo</li> </ul> |
| Red<br>WI-FI | <ul> <li>Tio recueida el Usuallo y el Sanicio.</li> <li>Maestro M.<br/>Grada</li> <li>e2005 - 2023</li> </ul>                                                                                                    | Lopez esq. Chuz Roja Argentina<br>U Universitaria - Gradoba Capital<br>Intipa-Jiwww.fnc.utin.etu.ar/<br>Todics los dorechos reservados. | Ce CENTRO de Cómputo                                               |

Secretaría de Posgrado Av. Armada Argentina Nº 4050, Campus UTN FRC.

## **INGRESO AULA VIRTUAL**

Para el ingreso a la Universidad virtual, seguimos los mismos pasos que en el ingreso a "autogestión" pero esta vez tildando el cuadrado de UV, allí encontraran las aulas virtuales de los seminarios, (estos estarán disponibles una semana antes de que comience cada uno, según cronograma )

| 18:24 ns.   🔄 Jueves. 18 de Junio de 2020                     | Buenas nochesl                                 | Tu servicio inicial es: Educación Virt   |
|---------------------------------------------------------------|------------------------------------------------|------------------------------------------|
| Universidad Tecnológica Nacional<br>Facultad Regional Cordoba |                                                |                                          |
| tucional Carreras Alumnos Investigación Extensión             | 🐡 Pāgina Principal 🕜 Ayuda [ RSS               |                                          |
|                                                               |                                                |                                          |
| RON                                                           |                                                |                                          |
| INICIAR SESION                                                | ingresa a tu sesión y accede a to<br>Facultad, | idos los Servícios que la ofrece Nuestra |
|                                                               | Al Iniciar la Sesión INGRE                     | SA DIRECTAMENTE a:                       |
| Usuario: UCGilli                                              | Web Principal                                  |                                          |
| Contraseña:                                                   | Correo                                         | Portal                                   |
| Recorda que tu contrase                                       | eña                                            | Prensa y Protocolo                       |
| distingue MAYUSCULAS                                          | s y                                            |                                          |
|                                                               |                                                |                                          |
| Precordar in usuano y sero                                    | vicio, ;                                       |                                          |
| C Recordar in usuano y sen                                    | victo, ;                                       |                                          |
| (Netovian mrusuano) sen                                       | victo.                                         |                                          |